## ขั้นตอนปฏิบัติ การเข้าใช้ระบบงาน ทะเบียนพล นศท.(ส่วนงานสถานศึกษาวิชาทหาร)

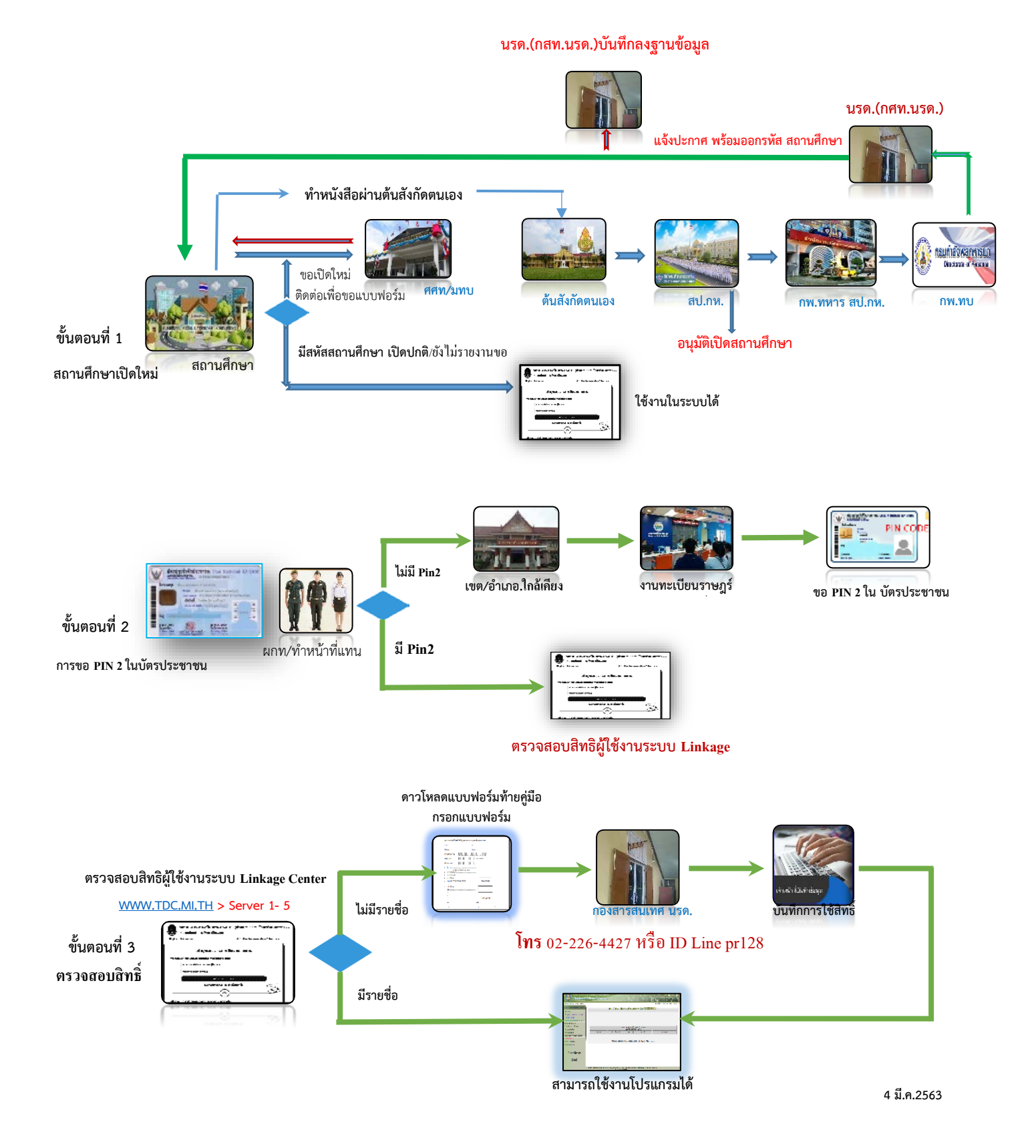

## ขั้นตอนที่ 4 การเข้าสู่ระบบ

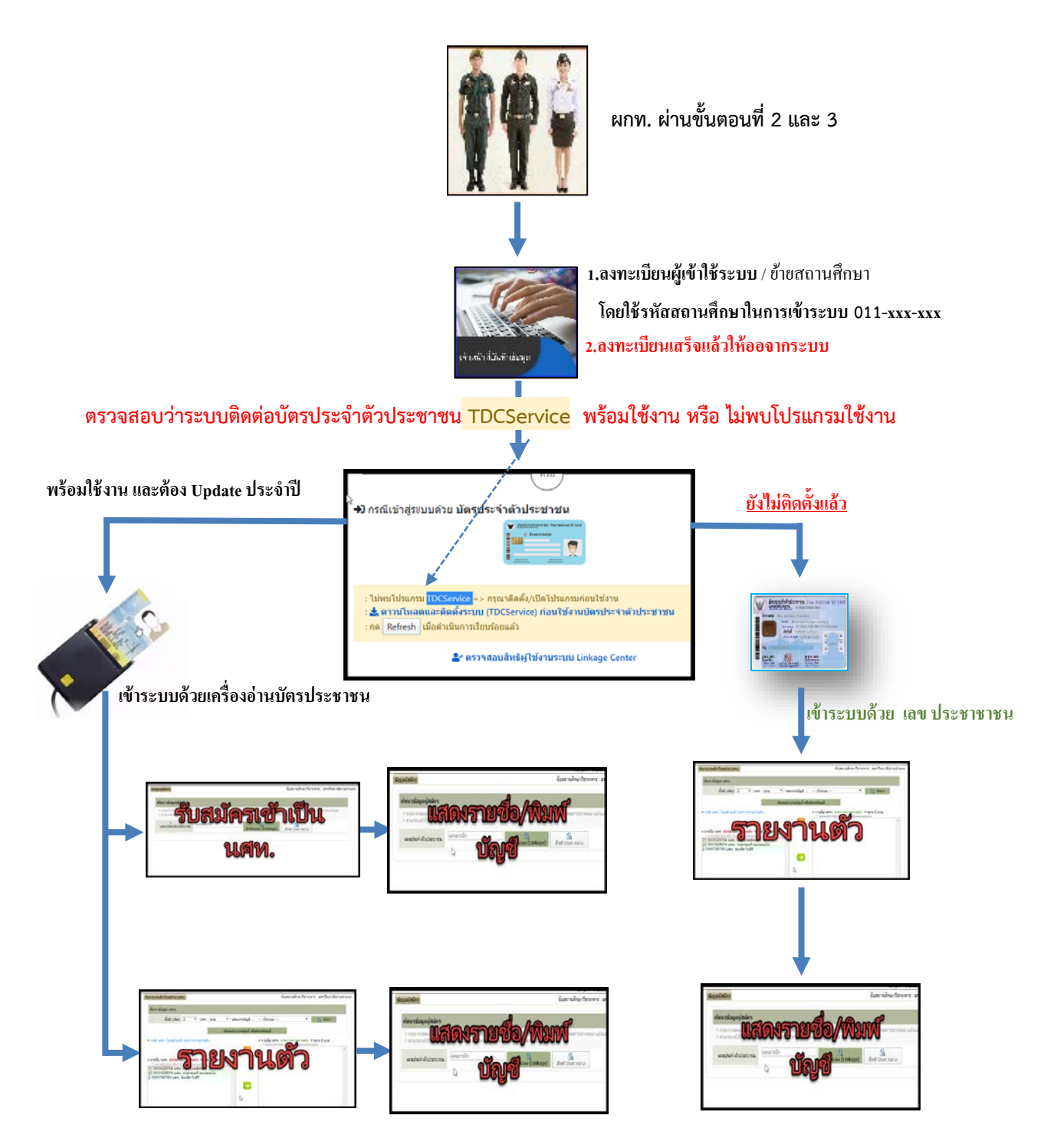